| ПОИСК | ЖУРНАЛОВ: |  |
|-------|-----------|--|
|       |           |  |

| 1 ва | риант - поис | к по Т | <b>TEME:</b> |  |
|------|--------------|--------|--------------|--|
|      |              |        |              |  |

- 1. Провести поиск по нужной Теме (ключевым словам)
- 2. В результате поиска отобрать подходящие публикации
- **3.** В отобранной публикации перейти на источник (нажать на название источника) (*Puc.1.*).
  - В новом окне можно посмотреть информацию об источнике (*Puc.2.*): -Импакт-Фактор,
  - -квартиль,

  - -ISSN,
  - -категорию и др.

|       | 2 вариант - поиск по НАЗВАНИЮ ЖУРНАЛА:                                                                                                    |
|-------|----------------------------------------------------------------------------------------------------|
| 1.    | В поле справа от поисковой строки выбрать категорию поиска: Название излания. ( <i>Рис.3.</i> )                                                                                                    |
| 2.    | В поисковой строке набрать латиницей искомое название журнала:<br>например, Vestnik* (Puc.4.).<br>(Все параметры поиска (тема, заголовок, автор, название источника)<br>вводятся латиницей; регистр (строчные или прописные буквы)<br>клавиатуры неважен). |
| Прим. | Название журнала можно выбрать из:                                                                                                    |
|       | 1. перечней журналов в WOS:<br><u>Перечни журналов, индексируемых в Web of Science Core Collection;</u><br><u>Перечни российских журналов в Web of Science Core Collection</u> ) ( <i>Puc.5.</i> )                                                         |
| Прим. | 2. инструмента Master Journal List:                                                                                                    |
|       | Нажать: Справка (верхний правый угол платформы).                                                                                                    |
|       | Выбрать поле: Главный список журналов (осуществится переход к                                                                                                    |

|    | инструменту Master Journal List, который позволяет пользователям                                                                                                    |
|----|----------------------------------------------------------------------------------------------------|
|    | искать все названия, которые в настоящее время индексируются Web of Science).                                                                                                    |
|    | В Master Journal List найти конкретный журнал по названию, ключевым словам или ISSN/E-ISSN (выбрав соответствующее поле поиска).                                                                                      |
|    | Если журнал находится при поиске в Master Journal List, это значит, что журнал индексируется в WOS.                                                                                                    |
| 3. | Нажать Поиск                                                                                                    |
| 4. | Результат поиска: перечень статей в данном журнале.                                                                                                    |
|    | В результате поиска в описании выбранной публикации нажать название журнала ( <i>Puc.6.</i> ). Уточнить Импакт-фактор, квартиль, ISSN журнала можно на странице выбранной публикации. ( <i>Puc.7</i> , 7 <i>a.</i> ). |
|    |                                                                                                    |

| 3 вариант - поиск по ISSN ЖУРНАЛА: |                                                                                                    |  |  |  |  |  |
|------------------------------------|----------------------------------------------------------------------------------------------------|--|--|--|--|--|
| 1.                                 | В поле справа от поисковой строки выбрать категорию поиска: Все поля. (Puc.8.)                                                                                                    |  |  |  |  |  |
| 2.                                 | В поисковой строке набрать номер ISSN (пример: 0579-9368) (Puc.9.)                                                                                                    |  |  |  |  |  |
| 3.                                 | Результат поиска: перечень статей из данного журнала.<br>В результате поиска в описании выбранной публикации нажать название журнала ( <i>Puc.6.</i> ). Уточнить Импакт-фактор, квартиль, ISSN журнала можно на странице выбранной публикации. ( <i>Puc.7</i> , 7 <i>a.</i> ). |  |  |  |  |  |

X

Web of Science [v.5.31] - Web of X +

https://apps.webofknowledge.com/Search.do?product=WOS&SID=D2iYdwvnCh1IHIZrWuU&search\_mode=GeneralSearch&prID=8574bbcd-6f7c-48ac-92f3-76f5bf...  $\rightarrow$ C ☆ Поиск Инструменты 👻 Поисковые запросы и оповещения 👻 История поиска Список отмеченных публикаций Сортировать Результаты: 1 195 151 1 ИЗ 10000 🕨 публ. -Количество Показатель Соответствие Больше по: (U3 Web of Science Core Collection) цитирований использования Вы искали: TEMA: (econom\*) Выбрать всю страницу  $\square$ 5K Сохранить в EndNote online -Добавьте в список отмеченных публикаций ...Больше Нализ результатов 🔔 Создать оповещение Функция "Отчет по цитированию" [?] 1. Land Use and the Human Impact on the Environment in Medieval Italy Количество цитирований: 0 Уточнение результатов (U3 Web of Science Core Автор:: Schoolman, Edward M.; Mensing, Scott; Piovesan, Gianluca Collection) JOURNAL OF INTERDISCIPLINARY HISTORY Том: 49 Выпуск: 3 Стр.: 419-444 Опубликовано: WIN 2019 Показатель использования 🛩 Q Искать в результатах... Просмотреть Impact Factor журнала Полный текст от издателя 2. The Moral Economists: R. H. Tawney, Karl Polanyi, E. P. Thompson and the Critique of Количество цитирований: 0 Фильтровать результаты по: (U3 Web of Science Core Capitalism Collection) 6 Открытый доступ (191,450) Автор:: Stansky, Peter JOURNAL OF INTERDISCIPLINARY HISTORY Том: 49 Выпуск: 3 Стр.: 490-492 Опубликовано: WIN Показатель использования 🛩 Уточнить 2019 Полный текст от издателя Годы публикаций 3. The Price of Aid: The Economic Cold War in India Количество цитирований: 0 2019 (944) (U3 Web of Science Core 2018 (80,423) Автор:: Nayudu, Swapna Kona Collection) javascript:; e Y 10:36

Рис.1. В отобранной публикации перейти на источник (нажать на название источника)

| Новая вкладка 🗙 🗘                                                   | Web of Science [v. | 5.31] - Web of × +                                                                       | -          |                                                                     |  |
|---------------------------------------------------------------------|--------------------|------------------------------------------------------------------------------------------|------------|---------------------------------------------------------------------|--|
| ← → C ♠ https://apps.webofkno                                       | wledge.com/Sea     | rch.do?product=WOS&SID=D2iYdwvnCh1IHIZrWuU&search_mode=GeneralSearch&µ                   | orID=8574b | bcd-6f7c-48ac-92f3-76f5bf 🛠 🛛 :                                     |  |
| Поиск                                                               |                    | Инструменты 👻 Поисковые запросы и оповещения 👻 Истори                                    | я поиска   | Список отмеченных публикаций                                        |  |
| <b>Результаты: 1 195 151</b><br>(из Web of Science Core Collection) | Сортировать<br>по: | <mark>публ.</mark> Количество Показатель Соответствие Больш<br>цитирований использования | e          | ◀ 1 ИЗ 10 000 ▶                                                     |  |
| Вы искали: TEMA: (econom*)<br>Больше                                |                    | всю страницу 🖨 🖂 5К Сохранить в EndNote online 🔻                                         | Добавьте в | з список отмеченных публикаций                                      |  |
| 🌲 Создать оповещение                                                | r                  |                                                                                          | _          | Анализ результатов<br>Функция "Отчет по цитированию"<br>[?]         |  |
| Уточнение результатов                                               | 1.                 | JOURNAL OF INTERDISCIPLINARY HISTORY                                                     |            | Количество цитирований: 0<br>(из Web of Science Core<br>Collection) |  |
| Искать в результатах Q                                              |                    | Категория ® JCR Квартиль в категории<br>HISTORY Q2                                       | ано: WIN   | Показатель использования 🗸                                          |  |
| Фильтровать результаты по:                                          | 2.                 | Данные из редакции 2017 Journal Citation Reports                                         |            | Количество цитирований: 0<br>(u3 Web of Science Core                |  |
| <ul> <li>Открытый доступ (191,450)</li> <li>Уточнить</li> </ul>     |                    | Издатель<br>MIT PRESS, ONE ROGERS ST, CAMBRIDGE, MA 02142-1209 USA<br>ISSN: 0022-1953    | ано: WIN   | Collection)<br>Показатель использования 🛩                           |  |
| Годы публикаций<br>2019 (944) 2018 (80,423)                         | 3.                 | elSSN: 1530-9169<br>Область поиска<br>History<br>Закрыть окно                            |            | Количество цитирований: 0<br>(из Web of Science Core<br>Collection) |  |
|                                                                     |                    |                                                                                          |            | EN 🔺 📜 🌗 10:36                                                      |  |

Рис.2. В новом окне можно посмотреть информацию об источнике

| Web of Science [v.5.27] - ×                                                                          | AND COMPANY                          |                                                                       | ٢ |
|----------------------------------------------------------------------------------------------------|--------------------------------------|-----------------------------------------------------------------------|---|
| $\leftarrow$ $\rightarrow$ C ( ) apps.webofknowledge.com/WOS_GeneralSearch_input.do?product=WOS&SID= | F3TzVjGEW98taduqjfW&search_mode=Gene | ralSearch 📩                                                           | : |
| Web of Science InCites Journal Citation Reports Essential Science Indicators EndNote Publon          | IS                                   | Войти 🔻 Справка Русский 🔻                                             |   |
| Web of Science                                                                                       |                                      | Clarivate<br>Analytics                                                | l |
| Поиск                                                                                                | Мои инструменты 🔻 🖌                  | Астория поиска Список отмеченных публикаций                           |   |
| Выбрать базу данных Web of Science Core Collection                                                   | <b>↓</b> Дополнительные сведения     | 3 Посмотрите, как мы упростили<br>поиск статей в открытом доступе!    |   |
| Основной поиск Поиск по пристатейной библиографии Расширенный поиск                                  | к + Больше                           |                                                                       |   |
| Пример: Cancer* OR Molecular Cancer 😢 + Добавить поле   Выполнить сброс формы                        | Название издания • Пои               | ск Щелкните здесь для<br>получения советов<br>по улучшению<br>поиска. |   |
|                                                                                                    |                                      |                                                                       |   |
| ПЕРИОД                                                                                               |                                      |                                                                       |   |
| <ul> <li>Все годы</li> </ul>                                                                         |                                      |                                                                       |   |
| C 1975 TO 2018 T                                                                                     |                                      |                                                                       |   |
| • ДРУГИЕ ПАРАМЕТРЫ                                                                                   |                                      |                                                                       | - |
| 🤔 e 💿 💫 🖀 🕿                                                                                          |                                      | EN 🔺 🛱 🅪 11:2                                                         | 9 |

Рис.3. Категории поиска в Web of Science. Выбрать категорию Название издания

| Web of Science [v.5.27] - ×                                  | Contraction of the operation                                | Access Constants                     |                                                                           | X       |
|--------------------------------------------------------------|-------------------------------------------------------------|--------------------------------------|---------------------------------------------------------------------------|---------|
| $\leftarrow$ $\rightarrow$ C ( ) apps.webofknowledge.com/WOS | GeneralSearch_input.do?product=WOS&search_                  | mode=GeneralSearch&SID=F3TzVjGEW98ta | duqjfW&errorQid=2#searchErrorMessage                                      | ☆ :     |
| Web of Science InCites Journal Citation Reports              | Essential Science Indicators EndNote Publons                |                                      | Войти 👻 Справка Русский 🔻                                                 | í III é |
| Web of Science                                               |                                                             |                                      | Clarivat<br>Analytics                                                     | е       |
| Поиск                                                        |                                                             | Мои инструменты 🔻 Ис                 | стория поиска Список отмеченных публикаций                                |         |
| <b>Выбрать базу данных</b> Web                               | of Science Core Collection                                  | - Дополнительные сведения            | <b>а</b> Посмотрите, как мы упростили<br>поиск статей в открытом доступе. | ,       |
| Основной поиск Поиск по пристатейно                          | ой библиографии Расширенный поиск                           | + Больше                             |                                                                           |         |
| ∣vestnik*                                                    | <ul> <li>+ Добавить поле   Выполнить сброс формы</li> </ul> | Название издания • Поисн             | к Щелкните здесь для<br>получения советов<br>по улучшению<br>поиска.      |         |
| ПЕРИОД<br>Все годы С 1975 то 2018 Ф<br>ДРУГИЕ ПАРАМЕТРЫ      |                                                             |                                      |                                                                           |         |
| 606                                                          |                                                             |                                      | En 🔺 🔁 🇤                                                                  | 11:38   |

Рис.4. Поиск по названию журнала: Vestnik\*

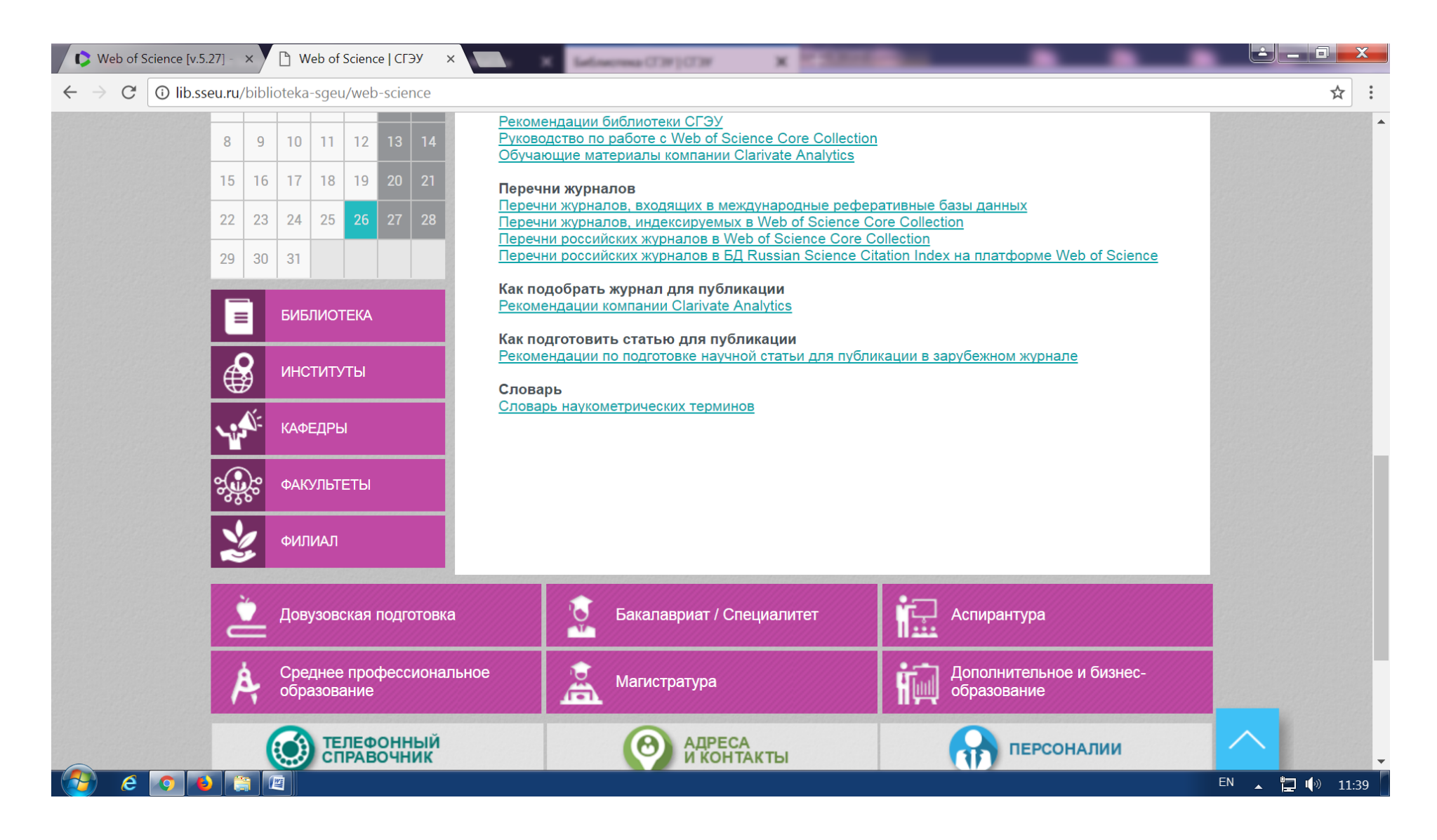

Рис.5. Перечни журналов в WOS размещены на странице библиотеки сайта СГЭУ

| 🚺 🗘 Web of Scier                  | nce [v.5.31] -            | Web of × Web of :        | Science   СГЭУ ×             | +        |          | Score al superior al        |                          |         | - 6           |         |          |
|-----------------------------------|---------------------------|--------------------------|------------------------------|----------|----------|-----------------------------|--------------------------|---------|---------------|---------|----------|
| $\leftrightarrow$ $\rightarrow$ G | <ol> <li>Не за</li> </ol> | ащищено   apps.webofk    | nowledge.com/Search.do?p     | roduct=W | OS&SID=F | 1lyInVqSiRQmjMTNGg&search_m | node=GeneralSearch&prID= | 9ddd4dd | 2-a721-4aa8-8 | 3 ☆     | Θ:       |
| Web of Science                    | InCites                   | Journal Citation Reports | Essential Science Indicators | EndNote  | Publons  | Kopernio                    |                          | Войти 🔻 | Справка 👻     | Русский | <b>-</b> |
| Web                               | of C                      | sionco                   |                              |          |          |                             |                          |         |               | larivat | e        |

## Web of Science

| Поиск                                                               | Инструменты 👻 Поисковые запросы и оповещения 👻 История поиска Сг                                                                                                    | писок отмеченных публикаций                                            |
|---------------------------------------------------------------------|----------------------------------------------------------------------------------------------------|------------------------------------------------------------------------|
| <b>Результаты: 1 191 312</b><br>(из Web of Science Core Collection) | Сортировать публ. Количество Показатель Соответствие Недавно добавленное цитирований использования                                                                                                    | е 🔻 🤳 из 10 000 🕨                                                      |
| Вы искали: TEMA: (econom*)<br>Больше                                | Выбрать всю страницу<br>Выбрать всю страницу<br>Выбрать всю страницу<br>Сохранить в EndNote online<br>Сохранить в EndNote online<br>Сохранить в EndNote оnline<br>Сохранить в EndNote оnline<br>Сохранить в EndNote оnline<br>Сохранить в EndNote оnline<br>Сохранить в EndNote оnline<br>Сохранить в EndNote оnline<br>Сохранить в EndNote оnline<br>Сохранить в EndNote оnline<br>Сохранить<br>Сохранить | исок отмеченных публикаций                                             |
| 🌲 Создать оповещение                                                |                                                                                                    | <b>Щ Анализ результатов</b><br>Функция "Отчет по цитированию"  <br>[?] |
| Уточнение результатов                                               | 1. Efficient lipid extraction from the oleaginous yeast Yarrowia lipolytica using switchable solvents                                                                                                    | Количество цитирований: 0<br>(U3 Web of Science Core<br>Collection)    |
| Искать в результатах Q                                              | Автор:: Yook, Sang Do; Kim, Jiwon; Woo, Han Min; с соавторами.<br>RENEWABLE ENERGY Том: 132 Стр.: 61-67 Опубликовано: MAR 2019<br>Полный текст от издателя Просмотреть аннотацию ▼                                                                                                    | Показатель использования 🛩                                             |
| Фильтровать результаты по:                                          | 2. A solar irradiation GIS as decision support tool for the Province of Salta, Argentina<br>Автор:: Sarmiento, Nilsa; Belmonte, Silvina; Dellicompagni, Pablo; с соавторами.<br>RENEWABLE ENERGY Том: 132 Стр.: 68-80 Опубликовано: MAR 2019                                                                                                    | Количество цитирований: 0<br>(из Web of Science Core<br>Collection)    |
| Уточнить                                                            | Полный текст от издателя Просмотреть аннотацию 🔻                                                                                                    | Показатель использования 🛩                                             |
| javascript:;                                                        |                                                                                                    | • • • • • • • • • • • • • • • • • • •                                  |
| 🥭 😯 🧿 ڬ 🚍                                                           |                                                                                                    | EN 🔺 📮 🕩 14:49                                                         |

Рис.6. Название журнала в результате поиска

| Web of Scien                             | nce [v.5.32] - | Web of ×                 | i Inseran ayını X 🔒             | Tonarrance | at - X     | B Representation - X | C Web of Science ( | ×       | <b>- 1004000</b> -0 | - × 🛌        |        | 0   | X |
|------------------------------------------|----------------|--------------------------|---------------------------------|------------|------------|----------------------|--------------------|---------|---------------------|--------------|--------|-----|---|
| $\leftarrow \   \rightarrow \   {\tt G}$ | https          | ://apps.webofknowledge.  | <b>com</b> /Search.do?product=W | OS&SID=E   | 5sDil6q51c | Y1OV6CsU&search_mod  | de=GeneralSearch&p | orID=2d | 1188f7-6c7f-4b3a    | -bab8-1ac0e3 | ☆      |     | : |
| Web of Science                           | InCites        | Journal Citation Reports | Essential Science Indicators    | EndNote    | Publons    | Kopernio             |                    |         | Войти 🔫             | Справка 👻    | Русски | й 🛨 |   |

Clarivate

## Web of Science

| Поиск                                                         | Инструменты 👻 Поисковые запросы и оповещения 👻 История поиска Сі                                                                                                    | писок отмеченных публикаций                                                        |
|---------------------------------------------------------------|----------------------------------------------------------------------------------------------------|------------------------------------------------------------------------------------|
| <b>Результаты: 378</b><br>(из Web of Science Core Collection) | Сортировать<br>по: по: публ. ЦЕ Количество цитирований Показатель использования Соответствие Больше 🕶                                                                                                | <b>4</b> <u>1</u> из 38 ▶                                                          |
| Вы искали: ВСЕ ПОЛЯ: (2041-9945)<br>Больше                    | Выбрать всю страницу 🕞 Экспорт Добавьте в список отмеченных публикаций                                                                                                    | 🔛 Анализ результатов                                                               |
| 🌲 Создать оповещение                                          |                                                                                                    | Создание отчета по<br>цитированию                                                  |
| Уточнение результатов                                         | 1.         Political Uncertainty and Finance: A Survey           Автор:: Dai, Lili; Zhang, Bohui         ASIA-PACIFIC JOURNAL OF FINANCIAL STUDIES                                                   | <b>Количество цитирований: 0</b><br>( <b>u3</b> Web of Science Core<br>Collection) |
| Искать в результатах Q                                        | JUN 2019<br>Просмотреть Impact Factor журнала<br>В Бесплатный полный текст от издателя Просмотреть аннотацию ▼                                                                                       | Показатель использования 🛩                                                         |
| Фильтровать результаты по:                                    | <ul> <li>Cross-Country Variation in the Effectiveness of the Media's Corporate Governance Role:<br/>Decision to Abandon Value-Destroying Acquisition Attempts</li> <li>ABTOD:: Kim_linkee</li> </ul> | Количество цитирований: 0<br>(u3 Web of Science Core<br>Collection)                |
| 🗆 👌 Открытый доступ (47)                                      | ASIA-PACIFIC JOURNAL OF FINANCIAL STUDIES Том: 48 Выпуск: 3 Стр.: 334-361 Опубликовано:<br>JUN 2019                                                                                                  | Показатель использования 🛩                                                         |
| Уточнить<br>javascript:;                                      | Полный текст от издателя Просмотреть аннотацию 🔻                                                                                                    |                                                                                    |
| 6 😵 🧕 📋 🔄                                                     |                                                                                                    | RU 🔺 🎦 🅩 14:09                                                                     |

Рис.7. Уточнить Импакт-фактор и квартиль журнала на странице выбранной публикации - нажать на название журнала.

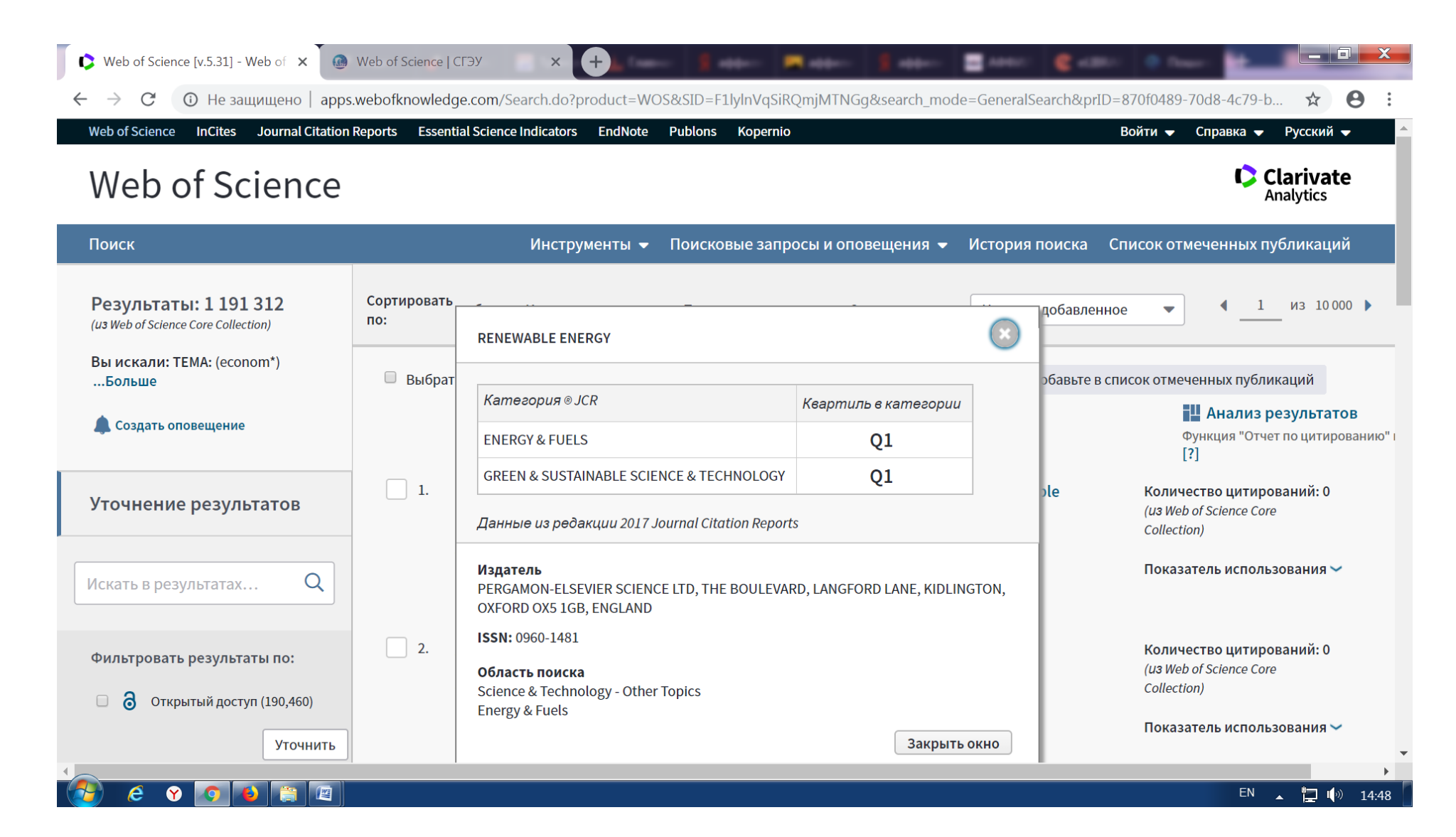

Рис.7а. Уточнить Импакт-фактор и квартиль журнала на странице выбранной публикации.

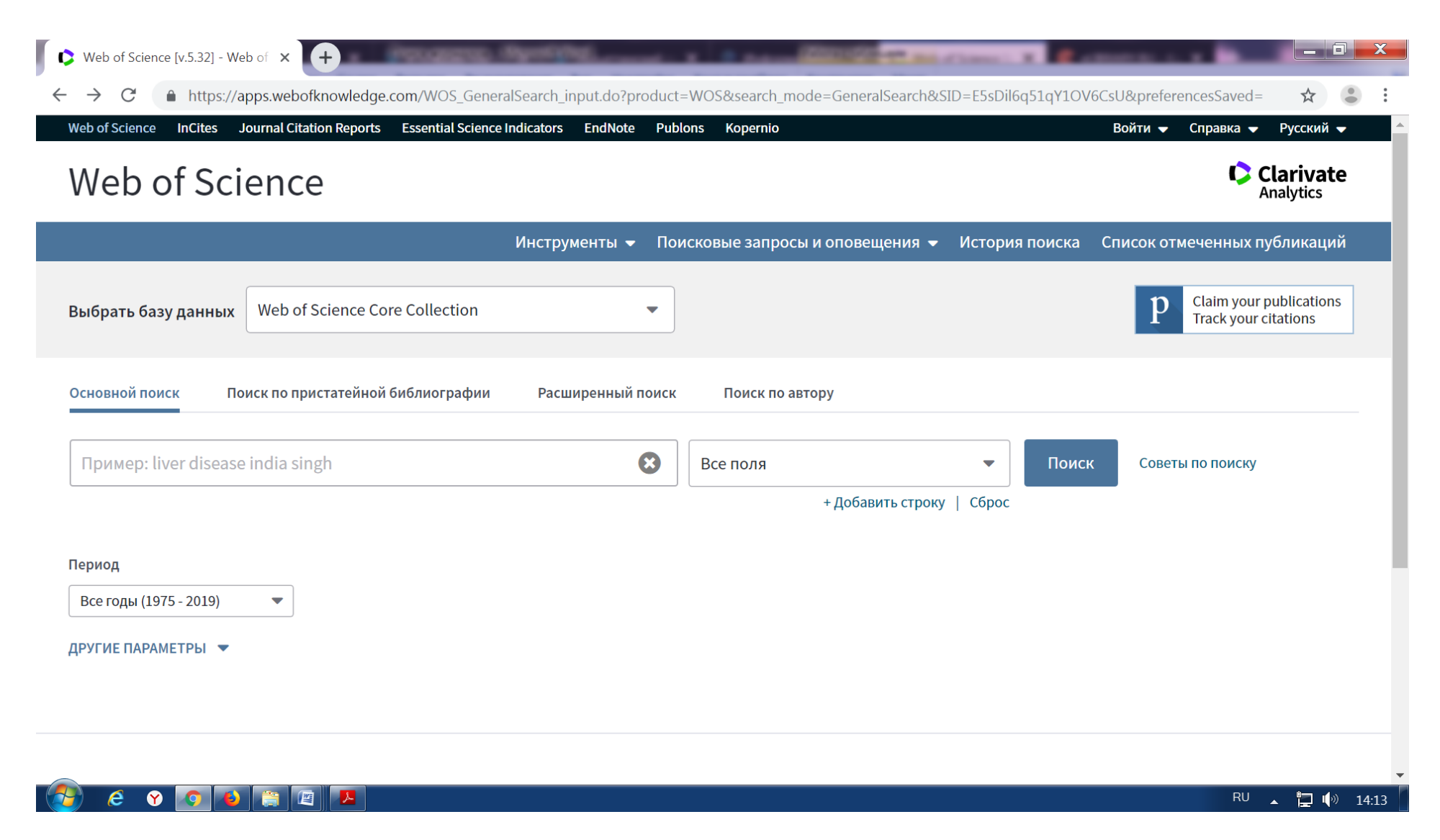

Рис.8. поиск по категории Все поля

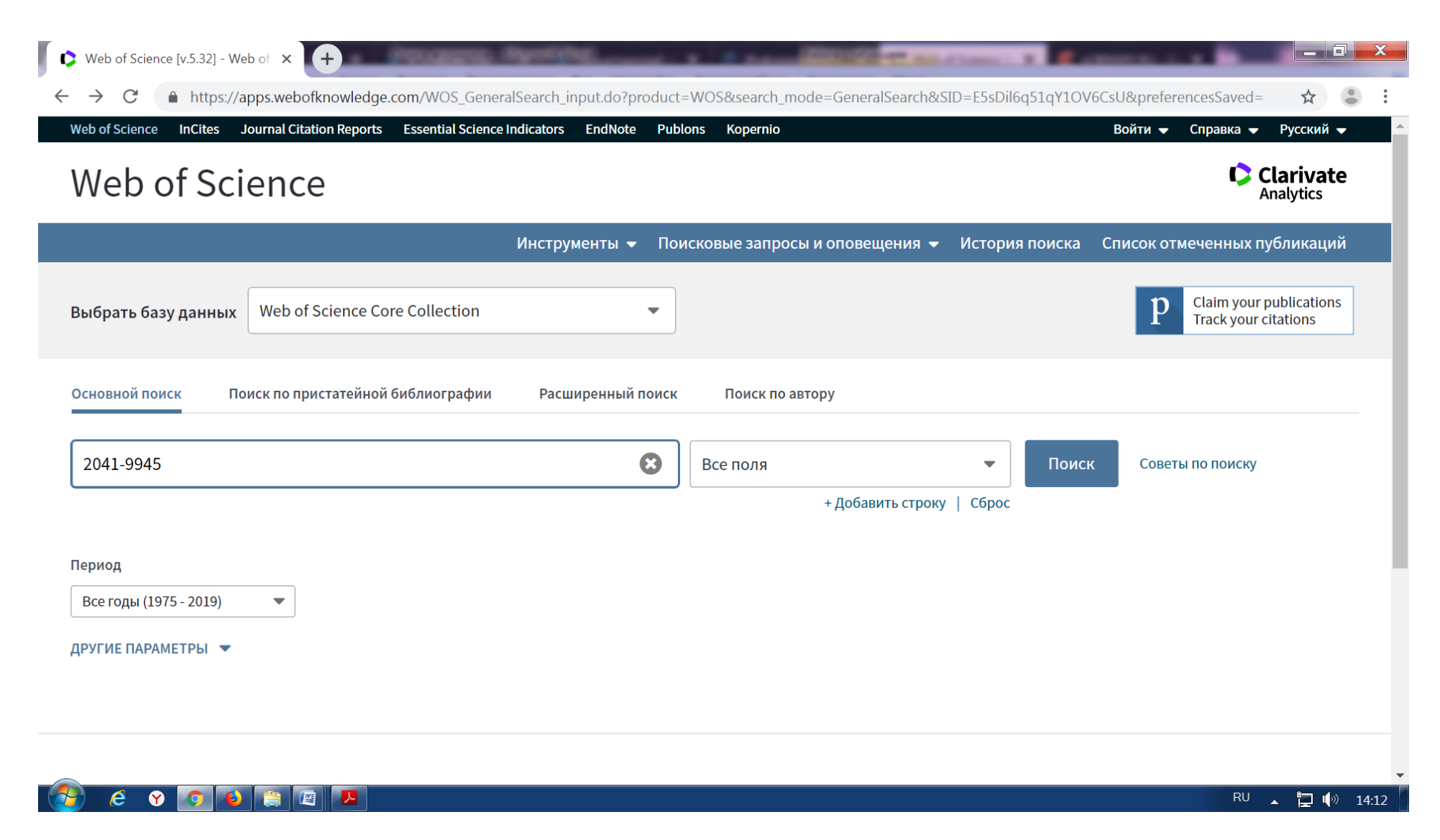

Рис.9. В поисковой строке набрать цифры ISSN